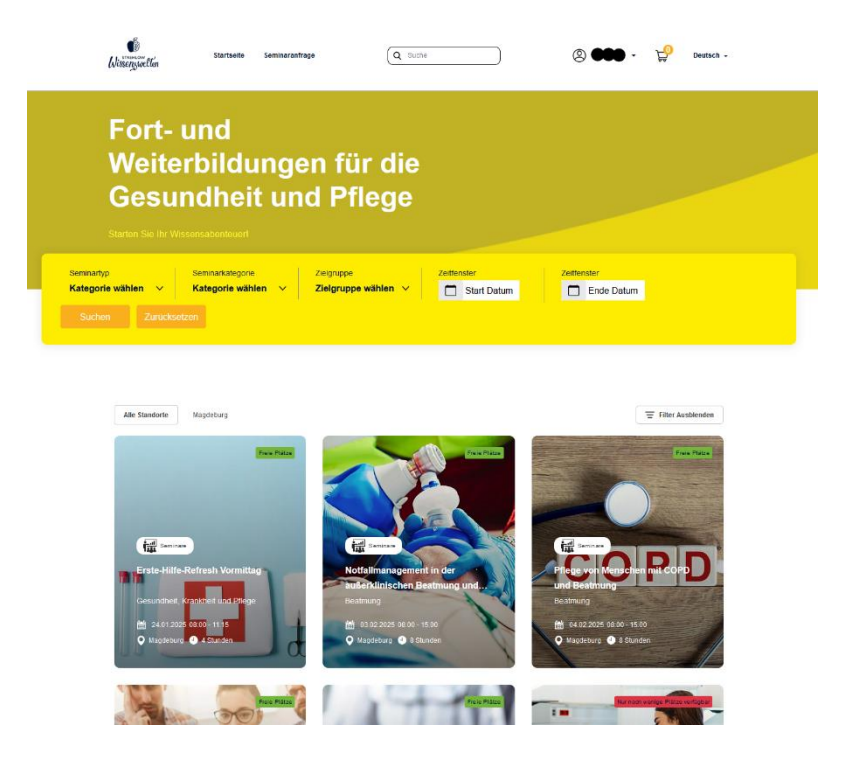

Um sich oder Ihre Mitarbeitende zu unseren Seminaren anzumelden. Wählen Sie zunächst eines unserer Seminare.

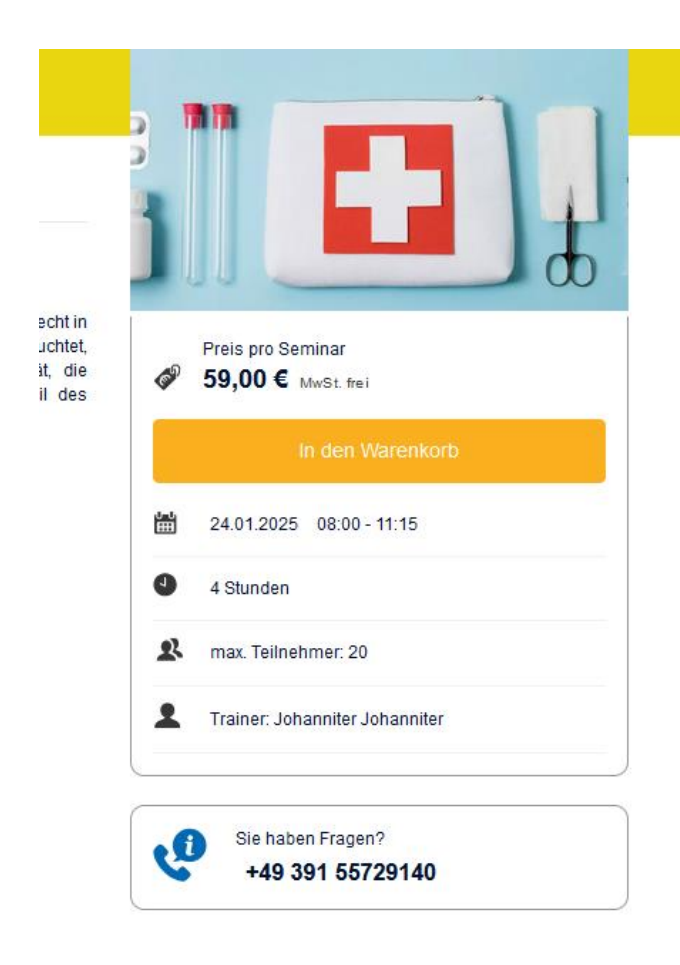

Fügen Sie das gewünschte Seminar zu Ihrem Warenkorb hinzu, indem Sie die Schaltfläche "In den Warenkorb" klicken

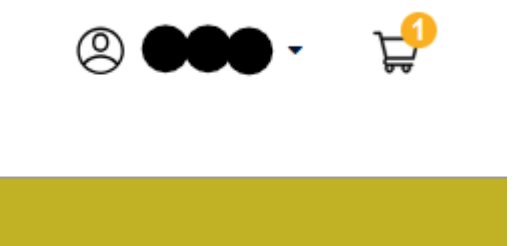

Um Ihre Anmeldung/en zu beenden, wählen Sie oben rechts das Einkaufswagensymbol aus.

## Sie gelangen nun zu Ihrem Warenkorb

Ihr Warenkorb beinhaltet folgende Seminare :

| 當 24.01.2025<br>Erste-Hilfe-Re<br>1x Teilnehmer<br>Teilnehmer<br>1) Max Kühle | fresh Vormittag             | 🎗 Weitere Teilnehmer hinzufügen |     |                   | 59,00 €                 | ×                            |
|-------------------------------------------------------------------------------|-----------------------------|---------------------------------|-----|-------------------|-------------------------|------------------------------|
|                                                                               |                             |                                 |     |                   | Gesamtbetrag:           | <b>59,00 €</b><br>MwSt. frei |
|                                                                               |                             |                                 | Zur | ück zur Übersicht | Zur Kasse gehe          | en                           |
| Ussenswellen                                                                  | © 2025 von der Strehlow Wis | senswelten                      |     |                   | Impressum   Datenschutz | AGB   Kontai                 |

Nun können Sie für die von Ihnen ausgewählten Seminare Teilnehmende hinzufügen, dafür wählen Sie "Weitere Teilnehmer hinzufügen".

Falls Sie den Blauen Reiter "Weitere Teilnehmer hinzufügen" nicht sehen, kontaktieren Sie uns.

## Wählen Sie eine beliebige Art der Gruppenregistrierung

- O Alle Mitteilungen werden an den Gruppenkoordinator weitergeleitet.
- O Alle Mitteilungen werden an die zusätzlich registrierten Teilnehmer gesendet.
- O Die gesamte Kommunikation wird sowohl an den Gruppenkoordinator als auch an die zusätzlich registrierten Teilnehmer gesendet.
- O Rechnungen werden an den Gruppenkoordinator geschickt, während andere Dokumente an die zusätzlich registrierten Teilnehmer gesendet werden.

Teilnehmer zur Registrierung hinzufügen

O Excel importieren O Manuelles Hinzufügen

## Dort wählen Sie aus wie wir Sie kontaktieren und über Änderungen informieren sollen.

| Teilnehmer hinzuf                   | ügen                                  |                                                                 | ×                                  |
|-------------------------------------|---------------------------------------|-----------------------------------------------------------------|------------------------------------|
| Wählen Sie eine be                  | liebige Art der Gruppenregistrier     | ung                                                             |                                    |
| Alle Mitteilungen v                 | verden an den Gruppenkoordinator      | weitergeleitet. 1                                               |                                    |
| O Alle Mitteilungen v               | verden an die zusätzlich registrierte | en Teilnehmer gesendet.                                         |                                    |
| ○ Die gesamte Kom                   | munikation wird sowohl an den Gru     | uppenkoordinator als auch an die zusätzlich registrierten Teilr | nehmer gesendet.                   |
| <ul> <li>Rechnungen werd</li> </ul> | en an den Gruppenkoordinator ges      | schickt, während andere Dokumente an die zusätzlich registr     | ierten Teilnehmer gesendet werden. |
| Q Suche                             |                                       |                                                                 |                                    |
|                                     |                                       |                                                                 |                                    |
| Vorname                             | Nachname                              | E-Mail Adresse                                                  |                                    |
| Probe                               | Probieren                             | probe.probieren@ww.de                                           | Teilnehmer hinzufügen              |
| Testi                               | Testmann                              | testi.testmann@ww.de                                            | Teilnehmer hinzufügen              |
| Max                                 | Mustermann                            | max.mustermann@ww.de                                            | Teilnehmer hinzufügen              |
| ••                                  | •••                                   | @strehlow.info                                                  | Teilnehmer entfernen               |
|                                     |                                       | + Neuen Kontakt hinzufügen                                      |                                    |
|                                     |                                       | Zurück                                                          |                                    |

Sie können oben rechts "Ältere Teilnehmer anzeigen, um sich selbst abzuwählen oder Teilnehmer aus der Vergangenheit zu einem Seminar zu ergänzen. Wählen sie "Manuelles hinzufügen" um neue Teilnehmer hinzuzufügen.

| Teilnehmer hinzufügen                                                                                                   | Ältere Teilnehmer anzeigen | × |
|----------------------------------------------------------------------------------------------------|----------------------------|---|
| Wählen Sie eine beliebige Art der Gruppenregistrierung                                                                  |                            |   |
| ○ Alle Mitteilungen werden an den Gruppenkoordinator weitergeleitet. 0                                                  |                            |   |
| O Alle Mitteilungen werden an die zusätzlich registrierten Teilnehmer gesendet.                                         |                            |   |
| O Die gesamte Kommunikation wird sowohl an den Gruppenkoordinator als auch an die zusätzlich registrierten Teilnehmer g | esendet.                   |   |
| O Rechnungen werden an den Gruppenkoordinator geschickt, während andere Dokumente an die zusätzlich registrierten Te    | ilnehmer gesendet werden.  |   |
| Teilnehmer zur Registrierung hinzufügen                                                                                 |                            |   |
| ○ Excel importieren                                                                                                    |                            |   |
| Anrede auswählen Vorname Nachname E-mail                                                                                |                            |   |
| Mehr hinzufügen Speichern                                                                                               |                            |   |

Wollen Sie die Anmeldung abschließen, klicken Sie den orangenen Reiter "Zur Kasse gehen".

|                      | ×<br>59,00 €                       |
|----------------------|------------------------------------|
|                      |                                    |
|                      | Gesamtbetrag: 59,00 €<br>MwSt.frei |
| Zurück zur Übersicht | Zur Kasse gehen                    |

Im folgenden Fenster wählen Sie Ihre Rechnungsadresse, die wir für die Ihnen separat zugestellte Rechnung verwenden sollen.

| Schritt 1 von 2                                                                                                    | Buchungsübersicht                                                                                                    |              |
|----------------------------------------------------------------------------------------------------|----------------------------------------------------------------------------------------------------|--------------|
| Recillungsaulesse auswallien                                                                                                    | Seminar                                                                                                    | Pr           |
| <ul> <li>Kontakt Adresse</li> <li>Adresse der Organisation</li> <li>Peutschland<br/>Mittagstr. 1a Magdeburg 39124</li> </ul>                                                                                    | <ul> <li>24.01.2025</li> <li>Erste-Hilfe-Refresh Vormittag</li> <li>1 x Teilnehmer</li> <li>Teilnehmer</li> <li>1) Max Mustermann</li> </ul> | 59,0         |
|                                                                                                    | Gesamtbetrag                                                                                                    | 59,00        |
|                                                                                                    | Bestätigen                                                                                                    |              |
| Schrift 2 von 2<br>Zahlungsart auswählen                                                                                                    | Bestätigen                                                                                                    |              |
| chritt 2 von 2<br>Zahlungsart auswählen                                                                                                    | Bestätigen Buchungsübersicht Seminar                                                                                                    | Pre          |
| ichrift 2 von 2 Zahlungsart auswählen  Ich erkläre mich mit den <u>AGB</u> und <u>Daten schutzbestimmungen</u> einverstanden. Ja, ich möchte regelmäßig über die neuesten Angebote per E-Mail informiert werden | Bestätigen Buchungsübersicht Seminar 24.01.2025 Erste-Hilfe-Refresh Vormittag 1 x Teilnehmer Teilnehmer 1) Max Mustermann                    | Pre<br>59,01 |

Wenn sie nun "Kostenpflichtig bestellen" klicken, haben Sie sich erfolgreich zu unserem Seminar angemeldet.

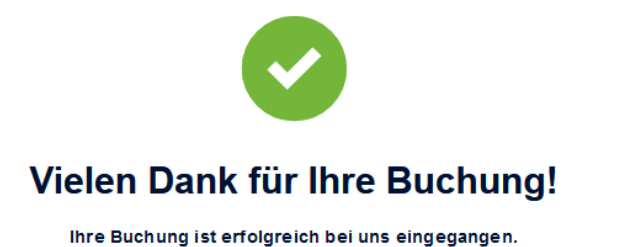